## How to view your tax forms on Shareholder Account Manager (SAM)

You are able to view and print any tax form generated in the past 7 years on your account on our website 24 hours a day, 7 days a week.

Log in to Shareholder Account Manager (SAM) and go to 'Account Summary' and select 'Statements' then choose 'Tax Forms'

|                                               |                                                                |                                                                                      |                                                         | 2010                                                     | 10                                           |                                                                                                    | 2                                                           |                                                      |
|-----------------------------------------------|----------------------------------------------------------------|--------------------------------------------------------------------------------------|---------------------------------------------------------|----------------------------------------------------------|----------------------------------------------|----------------------------------------------------------------------------------------------------|-------------------------------------------------------------|------------------------------------------------------|
| AC                                            | count Sur                                                      | mary                                                                                 | Account                                                 | Profile                                                  | Trade                                        | Agent                                                                                                    | Tools                                                       | Fund Info                                            |
| - Second                                      | MY Assessed We                                                 | 1.5                                                                                  | 2000                                                    | an an an an an an an an an an an an an a                 | a standarder and the                         | and the second second se | in the second                                               | Shannanasan                                          |
| Acco                                          | unt Tax Fo                                                     | rms                                                                                  |                                                         |                                                          |                                              |                                                                                                    |                                                             |                                                      |
| he follo<br>ommitte                           | wing tax for<br>ed to protect                                  | rms are availa<br>ting your confi                                                    | able in the<br>idential da                              | selected accounts<br>ta, Your online                     | unt. Please note that<br>tax forms have been | Primerica Sharehol<br>n enhanced to disp                                                                                                    | lder Services<br>lay only the la                            | (PSS) is<br>ist four digits                          |
| he folk<br>ommitte<br>our tax                 | owing tax fo<br>ed to protec<br>identificati                   | rms are availa<br>ting your confi<br>n number and                                    | able in the<br>idential da<br>l account i               | selected accor<br>ta. Your online<br>number(s).          | unt. Please note that<br>tax forms have been | Primerica Sharehol<br>n enhanced to disp                                                                                                    | lder Services<br>lay only the la                            | (PSS) is<br>ist four digits                          |
| he follo<br>ommitte<br>our tax<br>Year        | owing tax fo<br>ed to protec<br>identificati<br>Form           | orms are availa<br>ting your confi<br>on number and<br>Description                   | able in the<br>idential da<br>I account i               | selected acco<br>ta. Your online<br>number(s).           | unt. Please note that<br>tax forms have been | Primerica Sharehol<br>n enhanced to disp                                                                                                    | lder Services<br>lay only the la<br>Action                  | (PSS) is<br>ist four digits<br>Instruction           |
| he folk<br>ommitte<br>our tax<br>Year<br>2016 | owing tax fo<br>ed to protect<br>identificati<br>Form<br>5498R | orms are availa<br>ting your conf<br>on number and<br>Description<br>IRA Contributio | able in the<br>idential da<br>I account i<br>on Informa | selected accol<br>ta. Your online<br>number(s).<br>ation | unt. Please note that<br>tax forms have been | Primerica Sharehol<br>n enhanced to disp                                                                                                    | Ider Services<br>lay only the la<br>Action<br>VIEW<br>PRINT | (PSS) is<br>list four digits<br>Instruction<br>5498R |

All available tax forms (up to 7 years) will be available. As tax forms are generated, the New Year's tax form will post within 2 weeks of the form being generated and the oldest years tax form will no longer be available.

You may '**View**' or '**Print**' a tax form by clicking on the appropriate link, both options will bring up a new window with a .pdf file\* showing your tax form. \*Adobe™ Acrobat Reader is required to open these files. Please visit <u>www.adobe.com</u> if not already installed.

To print, hover your mouse over the form and a menu will appear at the bottom of the window, select the printer icon on the file. You may also save a copy of the tax form to your computer by clicking on the save icon.

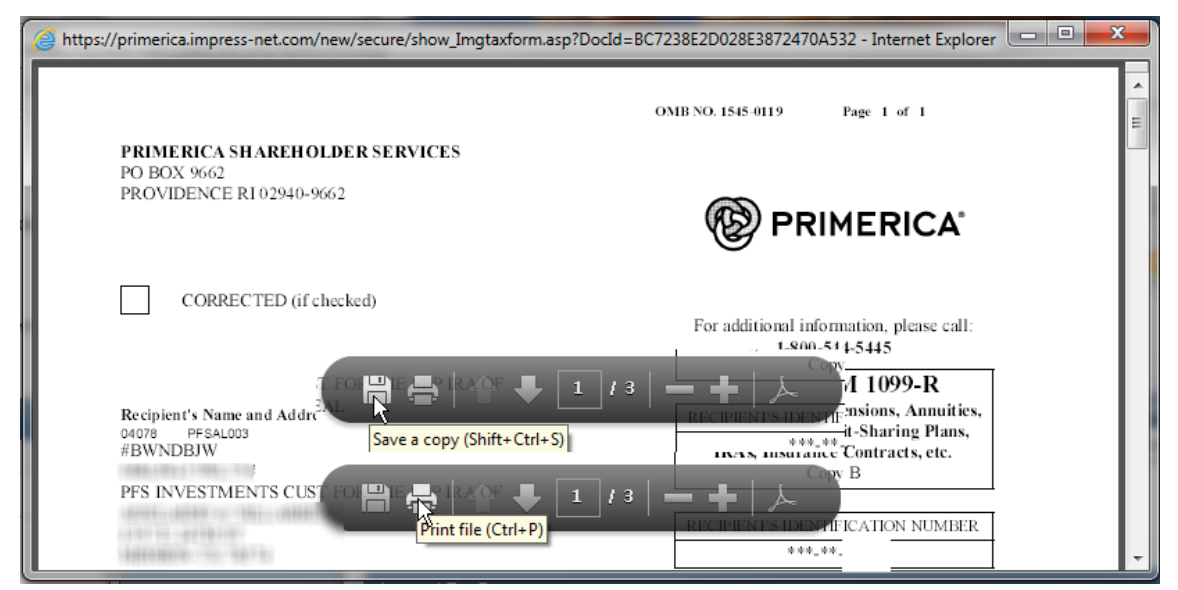

We also offer the convenience of E-Notification for your tax forms. Those signed up for E-notification of tax forms do not receive a paper copy, instead they receive an e-mail notification when tax forms are available, and tax form will be available immediately without delay. E-Notification allows you to access your tax forms sooner and helps the environment. If you would like to sign up for E-Notification see <u>'How to sign up for Electronic Delivery'</u>